# Práctica No. 1. Instalación del Servidor y Primer Página

## Descarga del Servidor Web Apache Tomcat

Es necesario contar con un servidor web para poder ejecutar las aplicaciones web, en este curso se trabajará con el servidor Apache Tomcat.

Se descargará la versión 8.0 de la siguiente página: <u>http://tomcat.apache.org/</u>

- Seleccionar la versión de *Tomcat 8* en el menú lateral de **Download**
- Seleccionar la versión 8.0.47 de Quick Navigation
- Descargar la versión de *Core* .zip o .tar.gz
- Descomprimir el archivo en un directorio, se habrá creado el directorio *apache-tomcat-8.0.47*

Abrir el entorno Eclipse, considerar que se debe utilizar la versión Eclipse EE que permite el desarrollo de aplicaciones empresariales.

Es necesario crear un servidor e indicar en donde se encuentran los archivos necesarios, en este caso los que se descomprimieron en los pasos anteriores.

- Dar clic en *Window*  $\rightarrow$  *Preferences*
- Abrir la opción de *Server* y seleccionar *Runtime Environment*
- Dar clic en el botón *Add*

| type filter text 🛛 🕱                 | Server Runtim    | e Environments            | () = () = = = |
|--------------------------------------|------------------|---------------------------|---------------|
| ▶ General                            | Add, remove, or  | edit server runtime envir | onments.      |
| ▶ Ant                                | Server runtime e | nvironments:              |               |
| Data Management                      | Name             | Troe                      | Add           |
| ▶ Help                               | INGINE           | Type                      | A00           |
| Install/Update                       |                  |                           | Edit          |
| Java                                 |                  |                           | Remove        |
| Java EE                              |                  |                           | Remove        |
| <ul> <li>Java Persistence</li> </ul> |                  |                           | Search        |
| JavaScript                           |                  |                           | Jearchin      |
| <ul> <li>Maven</li> </ul>            |                  |                           | Columns       |
| P Mytyn                              |                  |                           |               |
| Plug-In Development                  |                  |                           |               |
| Remote Systems                       |                  |                           |               |
| Ruhybebug                            |                  |                           |               |
| * Server                             |                  |                           |               |
| Audio                                |                  |                           |               |
| Caunching                            |                  |                           |               |
| Overlays                             |                  |                           |               |
| Profilers                            |                  |                           |               |
| Toom                                 |                  |                           |               |
| Terminal                             |                  |                           |               |
| Validation                           |                  |                           |               |
| ▶ Web                                |                  |                           |               |
| Web Services                         |                  |                           |               |
| ► XMI                                |                  |                           |               |
| (4 ( )))))))                         |                  |                           |               |
|                                      |                  |                           |               |
| (?)                                  |                  | Cancel                    | OK            |

- Seleccionar en la carpeta *Apache* el servidor *Apache Tomcat 8.0* y dar clic en *Next*
- Dar clic en *Browse* para buscar el directorio en donde se descomprimió el servidor Apache (seleccionando el directorio raíz)

| onicat Server                 |                    |                      |
|-------------------------------|--------------------|----------------------|
| Specify the installation dire | ctory              |                      |
| Name:                         |                    |                      |
| Apache Tomcat v8.0            |                    |                      |
| romcat installation director  | 'y:                |                      |
| /home/josue/Software/apa      | ache-tomcat-8.0.47 | Browse               |
|                               |                    | Download and Install |
| JRE:                          |                    |                      |
| Workbench default JRE         | *                  | Installed JREs       |
|                               |                    |                      |
|                               |                    |                      |
|                               |                    |                      |
|                               |                    |                      |
|                               |                    |                      |
|                               |                    |                      |

- Seleccionar el JRE a utilizar (en este caso el manejado por defecto)
- Dar clic en *Finish* y clic en *Ok*

Después es necesario agregar uno para colocar ahí las aplicaciones web

• En la parte baja del entorno, dar clic en *Servers* 

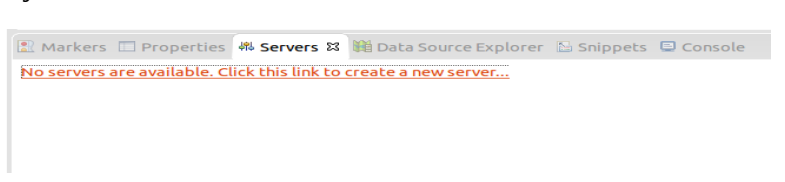

- Dar clic en la liga o clic derecho → *New Server*
- Seleccionar *Tomcat v8.0 Server*

| 😣 💷 New Server Runtime Environment                                             |             |
|--------------------------------------------------------------------------------|-------------|
| New Server Runtime Environment                                                 |             |
| Define a new server runtime environment                                        |             |
| Download additional serve                                                      | er adapters |
| Select the type of runtime environment:                                        |             |
| type filter text                                                               | ×           |
| Apache Tomcat v4.0                                                             |             |
| Apache Tomcat v4.1                                                             |             |
| Apache Tomcat v5.0                                                             |             |
| Apache Tomcat v5.5                                                             |             |
| Apache Tomcat v6.0                                                             |             |
| Apache Tomcat v7.0                                                             |             |
| 🚪 Apache Tomcat v8.0                                                           |             |
| Rasic                                                                          |             |
| Apache Tomcat v8.0 supports J2EE 1.2, 1.3, 1.4, and Java EE 5, 6, and 7 Web mo | dules.      |
| (?) < Back Next > Cancel                                                       | Finish      |

- Dar clic en *Next*, en este caso no se mostrarán aplicaciones a agregar
- Dar clic en *Finish*
- Aparecerá el Servidor
- Dar clic en el botón de iniciar, el servidor arrancará y quedará listo para usarse

## Creación de la Primera Página

Se creará una página web para probar que el servidor funciona. Para esto se comenzará creando un nuevo proyecto web.

- Seleccionar *File* → *New* → *Other*...
- Seleccionar de la carpeta *Web* la opción *Dynamic Web Project*

| Create a Dynamic Web project<br>Wizards:<br>Lype filter text |     |
|--------------------------------------------------------------|-----|
| Wizards:<br>(type filter text                                |     |
| type filter text                                             | (36 |
| h 🗠 Canada                                                   | 610 |
| server                                                       | -   |
| SQL Development                                              |     |
| 🖻 🗁 Tasks                                                    |     |
| Dser Assistance                                              |     |
| 🔻 🗁 Web                                                      |     |
| S CSS File                                                   | =   |
| 🐻 Dynamic Web Project                                        |     |
| ‡@ Filter                                                    |     |
| CP LITAN File                                                |     |

• Escribir en el nombre **SaludosDeSpring** y dar clic en *Next* 

| 🛞 🗉 New Dynamic Web Project                                                                                         |            |                 |
|----------------------------------------------------------------------------------------------------|------------|-----------------|
| Dynamic Web Project                                                                                                 |            | -               |
| Create a standalone Dynamic Web project or add it to a new or<br>Enterprise Application.                            | existing   |                 |
| Project name: SaludosDeSpring                                                                                       |            |                 |
| Project location                                                                                                    |            |                 |
| 👿 Use default location                                                                                              |            |                 |
| Location: //home/josue/workspace_EE/SaludosDeSpring                                                                 |            |                 |
| Target runtime                                                                                                    |            |                 |
| <none></none>                                                                                                    | ۵          | New Runtime     |
| Dynamic web module version                                                                                          |            |                 |
| 3.0                                                                                                    |            | \$              |
| Configuration                                                                                                    |            |                 |
| Default Configuration                                                                                               | \$         | Modify          |
| The default configuration provides a good starting point. Add be installed to add new functionality to the project. | itional fa | icets can later |
| EAR membership                                                                                                    |            |                 |
| Add project to an EAR                                                                                               |            |                 |
| EAR project name: EAR                                                                                               |            | New Project     |
| Working sets                                                                                                    |            |                 |
| Add project to working sets                                                                                         |            |                 |
| Working sets:                                                                                                    |            | Select          |
|                                                                                                    |            |                 |
|                                                                                                    |            |                 |
|                                                                                                    |            |                 |
| ? < Back Next > Ca                                                                                                  | ncel       | Finish          |

• Dar clic en *Next* para que se creé la carpeta de fuentes (*src*)

• Marcar que se genere el archivo *web.xml* 

| Configure web mode | le settings.    |  |
|--------------------|-----------------|--|
| Context root:      | SaludosDeSpring |  |
| Content directory: | WebContent      |  |

• Dar clic en Finish

Se tendrá la siguiente estructura básica de directorios y archivos.

| 🛛 🖼 SaludosDeSpring                    |
|----------------------------------------|
| Deployment Descriptor: SaludosDeSpring |
| JAX-WS Web Services                    |
| 🔻 🕮 Java Resources                     |
| ▶ ⊜ src                                |
| Libraries                              |
| 🕨 🛋 JavaScript Resources               |
| 🕨 😂 build                              |
| 🔻 ≽ WebContent                         |
| META-INF                               |
| 🖲 🗁 WEB-INF                            |
| 🔁 lib                                  |
| 🕅 web.xml                              |

Se modificará el contenido del archivo web.xml

#### web.xml

```
<?xml version="1.0" encoding="UTF-8"?>
<web-app xmlns:xsi="http://www.w3.org/2001/XMLSchema-instance"
xmlns="http://java.sun.com/xml/ns/javaee"
xsi:schemaLocation="http://java.sun.com/xml/ns/javaee
http://java.sun.com/xml/ns/javaee/web-app_3_0.xsd" id="WebApp_ID"
version="3.0">
<display-name>SaludosDeSpring2</display-name>
<welcome-file-list>
</welcome-file>index.jsp</welcome-file>
</welcome-file-list>
</web-app>
```

Se creará un directorio llamado *jsp* (no es un nombre obligatorio) en el directorio *WebContent* 

• Clic derecho sobre *WebContent*  $\rightarrow$  *New*  $\rightarrow$  *Folder* 

#### Primera Página con Spring

Se creará una nueva página jsp llamada index.jsp

• Clic derecho sobre el directorio *jsp* → *New* → *JSP File* 

|                                    | 1 |
|------------------------------------|---|
| Create a new JSP file.             | - |
| Enter or select the parent folder: |   |
| SaludosDeSpring/WebContent/jsp     |   |
|                                    |   |
|                                    |   |
| Settings                           |   |
| build                              |   |
| 🗁 src                              |   |
| WebContent                         |   |
| 🔁 isp                              |   |
| META-INF                           |   |
| ▶                                  |   |
| Saludos DeSoring?                  |   |
| Satudosbespringz                   |   |
| Servers                            |   |
|                                    |   |
| ile name: index.jsp                |   |
|                                    |   |
| Advanced >>                        |   |
|                                    |   |

Se creará el siguiente archivo.

#### index.jsp

```
<%@ page language="java" contentType="text/html; charset=UTF-8"
    pageEncoding="UTF-8"%>
<!DOCTYPE html PUBLIC "-//W3C//DTD HTML 4.01 Transitional//EN"
"http://www.w3.org/TR/html4/loose.dtd">
<html>
<html>
<head>
<meta http-equiv="Content-Type" content="text/html; charset=UTF-8">
<title>Insert title here</title>
</head>
<body>
</body>
</body>
</body>
</body>
</body>
</body>
</body>
</body>
</body>
</body>
</body>
</body>
</body>
</body>
</body>
</body>
</body>
</body>
</body>
</body>
</body>
</body>
</body>
</body>
</body>
</body>
</body>
</body>
</body>
</body>
</body>
</body>
</body>
</body>
</body>
</body>
</body>
</body>
</body>
</body>
</body>
</body>
</body>
</body>
</body>
</body>
</body>
</body>
</body>
</body>
</body>
</body>
</body>
</body>
</body>
</body>
</body>
</body>
</body>
</body>
</body>
</body>
</body>
</body>
</body>
</body>
</body>
</body>
</body>
</body>
</body>
</body>
</body>
</body>
</body>
</body>
</body>
</body>
</body>
</body>
</body>
</body>
</body>
</body>
</body>
</body>
</body>
</body>
</body>
</body>
</body>
</body>
</body>
</body>
</body>
</body>
</body>
</body>
</body>
</body>
</body>
</body>
</body>
</body>
</body>
</body>
</body>
</body>
</body>
</body>
</body>
</body>
</body>
</body>
</body>
</body>
</body>
</body>
</body>
</body>
</body>
</body>
</body>
</body>
</body>
</body>
</body>
</body>
</body>
</body>
</body>
</body>
</body>
</body>
</body>
</body>
</body>
</body>
</body>
</body>
</body>
</body>
</body>
</body>
</body>
</body>
</body>
</body>
</body>
</body>
</body>
</body>
</body>
</body>
</body>
</body>
</body>
</body>
</body>
</body>
</body>
</body>
</body>
</body>
```

Para eliminar el error que marca en el archivo, realizar los siguientes pasos:

- En el menú, seleccionar *Project Properties*
- Seleccionar *Targeted Runtimes* y marcar la casilla de Apache Tomcat
- Seleccionar **OK**

|                                                                                                    | type filter text 🛛 🕱                                                                                                    | Targeted Runtimes                                                                                                    | ♦ ♦ ♦                                                                                           |
|----------------------------------------------------------------------------------------------------|----------------------------------------------------------------------------------------------------|----------------------------------------------------------------------------------------------------|-------------------------------------------------------------------------------------------------|
| Project Facets     Project Facets       Project References     Interfacets       Run/Debug Settings     Show all runtimes       Service Policies     Make Primary       Targeted Runtimes     Rupsche Tomcat v8.0       Task Repository     I Apache Tomcat v8.0       Validation     Javas Runtime Environment v1.8       Web Page Editor     If a runtime that you want to select is not displayed or is disabled you may need to uninstall one or more of the currently installed project facets.       WikiText     Uninstall Facets | Resource<br>Builders<br>Deployment Assembly<br>Java Build Path<br>Java Code Style<br>Java Conglier<br>Java Editor<br>Java Editor<br>JavaScript<br>JavaScript<br>JSP Fragment | 🖉 🗟 Apache Tomcat v8.0                                                                                                    |                                                                                                 |
| Targeted Runtimes         Runtime composition:           Task Repository         Rapache Tomcart vs.0           Task Tags         A pache Tomcart vs.0           Validation         A Java Runtime Environment v1.8           Web Page Edition         If a runtime that you want to select is not displayed or is disabled you may need to<br>uninstall one or more of the currently installed project facets.           WikTrot         Uninstall Facets           Xooclet         Declare Default                                     | Project Facets<br>Project References<br>Run/Debug Settings<br>Server<br>Service Policies                                                                                     | Show all runtimes                                                                                                    |                                                                                                 |
| Web Page Editor         If a runtime that you want to select is not displayed or is disabled you may need to<br>uninstall one or more of the currently installed project facets.           WikiText         Uninstall Facets           XDoclet         Declared Defudity                                                                                                    | Targeted Runtimes<br>Task Repository<br>Task Tags<br>Validation<br>Web Content Settings                                                                                      | Runtime composition:<br>Apache Tomcat v8.0<br>Java Runtime Environment v1.8                                                     | Make Primary New                                                                                |
| (Interview Derautes Apple                                                                                                    | Web Page Editor<br>Web Project Settings<br>WikiText<br>XDoclet                                                                                                    | If a runtime that you want to select is not disp<br>uninstall one or more of the currently installed<br><u>Uninstall Facets</u> | layed or is disabled you may need to d project facets.           Restore Defaults         Apply |

## Ejecutando en el Servidor

No es necesario que el servidor esté corriendo, se levantará cuando se cargue el proyecto.

- Dar clic derecho sobre el archivo *index.jsp*
- Seleccionar *Run As* → *Run on Server*
- Indicar el servidor donde se cargará la aplicación

| 😣 💷 Run On Server                                                       |                         |
|-------------------------------------------------------------------------|-------------------------|
| Run On Server                                                           |                         |
| Select which server to use                                              |                         |
| How do you want to select the server?                                   |                         |
| Octoose an existing server                                              |                         |
| <ul> <li>Manually define a new server</li> </ul>                        |                         |
| Select the server that you want to use:                                 |                         |
| type filter text                                                        | ×                       |
| Server                                                                  | State                   |
| 🔻 🗁 localhost                                                           |                         |
| Tomcat v8.0 Server at localhost                                         | 🗄 Stopped               |
| Apache Tomcat v8.0 supports J2EE 1.2, 1.3, 1.4, and Java EE<br>modules. | 5, 6, and 7 Web Columns |
|                                                                         |                         |
| <back next=""></back>                                                   | Cancel Finish           |

- Dar clic en *Next*
- Ver que se encuentre agregado a los proyectos a utilizar (*Configured*)

| Nove resources to the right to conf                        | igure them on the s                              | server     |  |
|------------------------------------------------------------|--------------------------------------------------|------------|--|
| AlaboratorioIntroduccionStru<br>Prueba<br>SaludosDeSpring2 | Add ><br>< Remove<br>Add All >><br><< Remove All | Gonigureo: |  |
| ( <u>     )</u> )                                          |                                                  |            |  |

• Dar clic en *Finish* 

Agregar una línea al archivo index.jsp

#### index.jsp

```
<%@ page language="java" contentType="text/html; charset=UTF-8"
    pageEncoding="UTF-8"%>
<!DOCTYPE html PUBLIC "-//W3C//DTD HTML 4.01 Transitional//EN"
"http://www.w3.org/TR/html4/loose.dtd">
<html>
<html>
<head>
<meta http-equiv="Content-Type" content="text/html; charset=UTF-8">
<title>Insert title here</title>
</head>
<body>
<has>Saludos de la primera página!!!</has>
</body>
</html>
```

Repetir los pasos para ejecutar en el servidor.